# 旧無料版 VideoPad で Video を編集

前回の資料は 2011 年版を基準に作成しましたが、2013 年版をお勧めしたので操作が異なることから改定 しました

最近の無料版では 30 日を過ぎると編集後の動画が保存できなくなりました。 しかし、使用期限のない古い無料バージョンについては、下記に公開されています。

①<u>http://www.nchsoftware.com/videopad/jp/index.html</u>? これは最新版

2 https://web.archive.org/web/20130101000000\*/http://www.nchsoftware.com/videopad/jp/index.html

有効期限 30 日限りのフル機能最新版は①です。

②では 2013 年にリンクしており、11 月 23 日あたりから DL します。この日にち以前が無期限フリー番で、 それ以後の日にちを選ぶと 30 日体験版になります。元ファイルは削除しにくいところに保存しておくこと。

# 簡単な編集

#### 注:古い VideoPad を起動すると最新版を探してインストールしようとしますが、最近の無料版は、30 日を 過ぎると動画が保存できなくなるので、機内モードにして最新版をインストールさせない様にしておくこと 但し、Bletooth マウスを使っている場合は Bluetooth だけは有効にしておくこと

| L9             | F.                              | <sup>a</sup>      | ŝ                |
|----------------|---------------------------------|-------------------|------------------|
| タブレット モード      | 接続                              | ネットワーク            | すべての設定           |
| \$             | ക്                              | ১                 |                  |
| 機内モ−ド          | 位置情報                            | 集中モード             | モバイル ホットス<br>ポット |
| ☆<br>夜間モ−ド     | ✤<br>Bluetooth<br>Optical Mouse | 89<br>VPN         |                  |
| <b>₽</b><br>表示 | ● 近距離共有                         | ₽<br>画面領域切り取<br>り |                  |

#### 1. VideoPad を起動

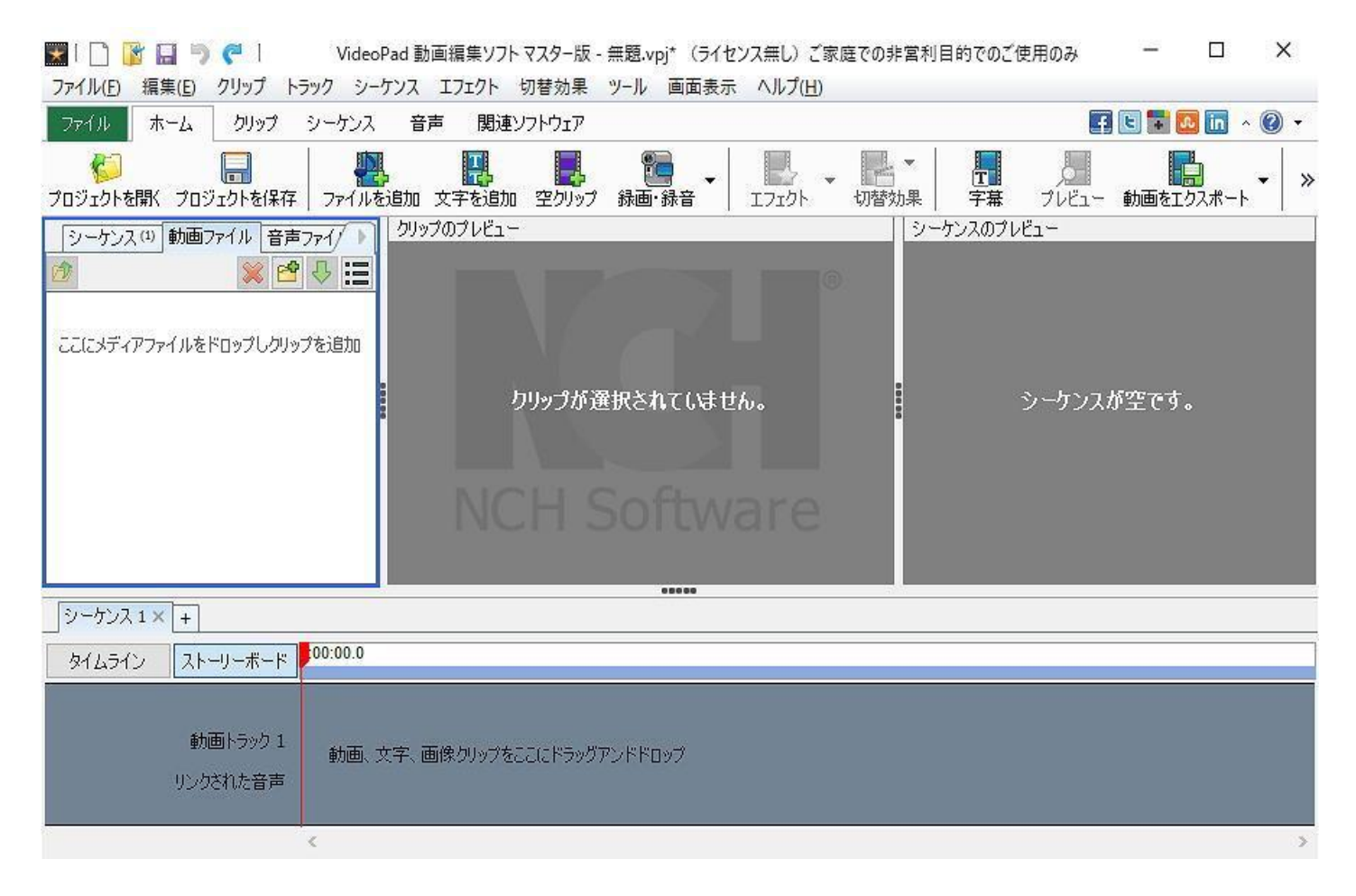

### 2. メディアを追加をクリックし、編集したいファイルを開くか、D&D で動画ファイルに編集したい動画を挿入し ます。

#### 左の動画ファイル(1)に選択したビデオファイルが格納される

| 📰 🗌 📴 🔚 🆻 🥐 🕴 VideoPad 動画編集ソフトマスター版 - 無題.vpj* (ライセンス無し)ご家庭での非営利目的でのご                                                                                                    | 使用のみ 一     |              |
|----------------------------------------------------------------------------------------------------|------------|--------------|
| ファイル(E) 編集(E) クリップ トラック シーケンス エフェクト 切替効果 ツール 画面表示 ヘルプ(H)                                                                                                    |            |              |
| ファイル ホーム クリップ シーケンス 音声 関連ソフトウェア                                                                                                    |            | • 🕥 🔹 📶      |
| この         この         こ | ノー 動画をエク   | 1<br>1<br>12 |
| シーケンス(0) 動画ファイル(0) 音声ファート       クリッグのプレビュー       シーケンスのプレ         (2)       (2)       (2)         (2)       (2)       (2)         (2)       (2)       (2)         (2)       (2)       (2)         (2)       (2)       (2)         (2)       (2)       (2)         (2)       (2)       (2)         (2)       (2)       (2)         (2)       (2)       (2)         (2)       (2)       (2)         (2)       (2)       (2)         (2)       (2)       (2)         (2)       (2)       (2)         (2)       (2)       (2)         (2)       (2)       (2)         (2)       (2)       (2)         (2)       (2)       (2)         (2)       (2)       (2)         (2)       (2)       (2)         (2)       (2)       (2)         (3)       (2)       (2)         (3)       (2)       (2)         (3)       (2)       (2)         (3)       (2)       (2)         (3)       (2)       (2)         (3)                                                                                                    | /Ë1-       |              |
| サ・カスケーズ 悲しき カリップが選択されていません。                                                                                                    | シーケンスが空です。 |              |
| シーケンス1×+                                                                                                    |            |              |
| タイムライン ストーリーボード 00:00.0                                                                                                    |            |              |
| 動画トラック 1<br>動画、文字、画像クリップをここにドラッグアンドドロップ<br>リンクされた音声                                                                                                    |            |              |
| <ul> <li></li> </ul>                                                                                                    |            | >            |

### 3. 格納された動画ファイル(1)をドラッグして右下のシーケンス(タイムライン)に入れる

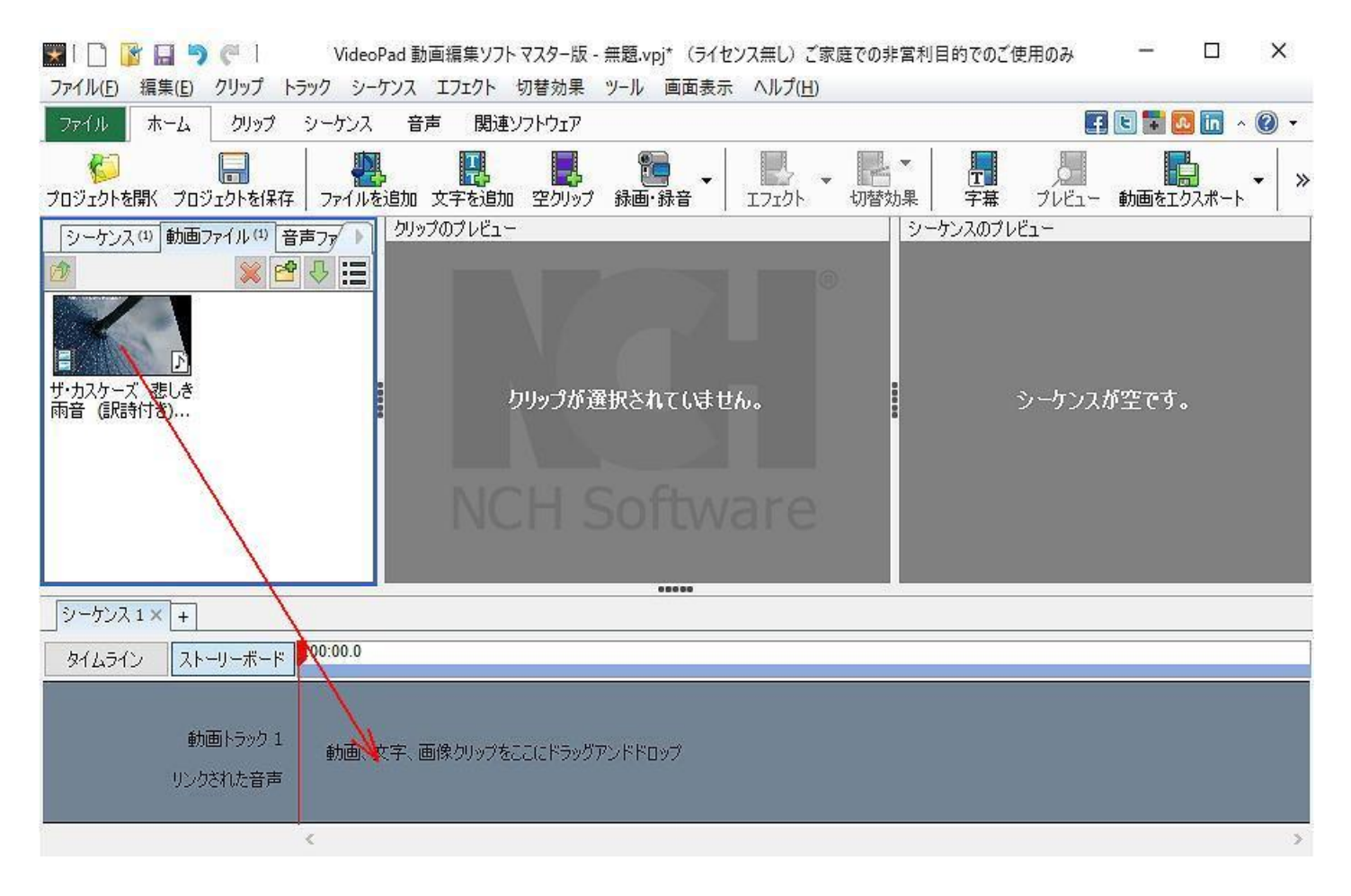

#### 下図のように動画の一部と音声波形が表示されます。

| 🔜 📔 📴 🔚 🆻 🥐 丨 🦳 VideoPad 動画編集ソフトマスター版 - 無題.vpj* (ライセンス無し)ご家庭での非営利目的でのご使用のみ 🚽 🗖                                                                                                    | ×          |
|----------------------------------------------------------------------------------------------------|------------|
| ファイル(E) 編集(E) クリップ トラック シーケンス エフェクト 切替効果 ツール 画面表示 ヘルプ(H)                                                                                                    |            |
| - ファイル ホーム クリップ シーケンス 音声 関連ソフトウェア                                                                                                    | <b>?</b> - |
| します         します         します <thしま< th=""> <thしょ< th=""> <thしょ< th=""></thしょ<></thしょ<></thしま<> | .   »      |
| シーケンス(1) 動画ファイル(1) 音声ファ ) クリップのプレビュー: ザ・カスケーズ 悲しき雨音 (訳詩付き).avi シーケンスのプレビュー: シーケンス 1                                                                                                    |            |
|                                                                                                    |            |
| デ           ザ・カスケーズ 悲しき           雨音 (記時付き)                                                                                                    |            |
| 00.00.0 0.00.40.0 0.01.40.0 0.02.40.0 0.02.40.0 0.02.40.0 0.00.50.0 0.01.20.0 0.01.50.0 0.02.20.0                                                                                                    |            |
| 現在: <u>0:00:00.0</u><br>イン: <u>0:00:00.0</u><br>アウト: <u>0:02:59.8</u>                                                                                                    |            |
| ジーケンス1×+                                                                                                    |            |
| タイムライン ストーリーボード 00:00,0 0:00;30.0 0:00;50.0 0:01;10.0 0:01;30.0 0:01;50.0 0:02;10.0 0:02;30.0 0:02;50.0                                                                                                    | )          |
|                                                                                                    | <b>]</b> ( |
| 留置 音声トラック1     日 音声トラック1     日 音声トラック1     日    日    日    日    日    日    日                                                                                                    | ^          |
| 🔚 📷 🖃 kanalaka madaka da kanalaka manala madaka manala manala manala manala manala manala kanala kan                                                                                                    |            |
| 00                                                                                                    | >          |

4. 動画に 。 を入れる

右側のシーケンスのプレビューの再生ボタンをクリックし分割したい場所で一時停止させ、分割させたい 場所を選びます。

下図の▶は再生でもう一度押すと一時停止です。 <<br />
●は 0.1 秒の戻しと送りで、 <br />
●は最初或いは<br />
最後に移動です。

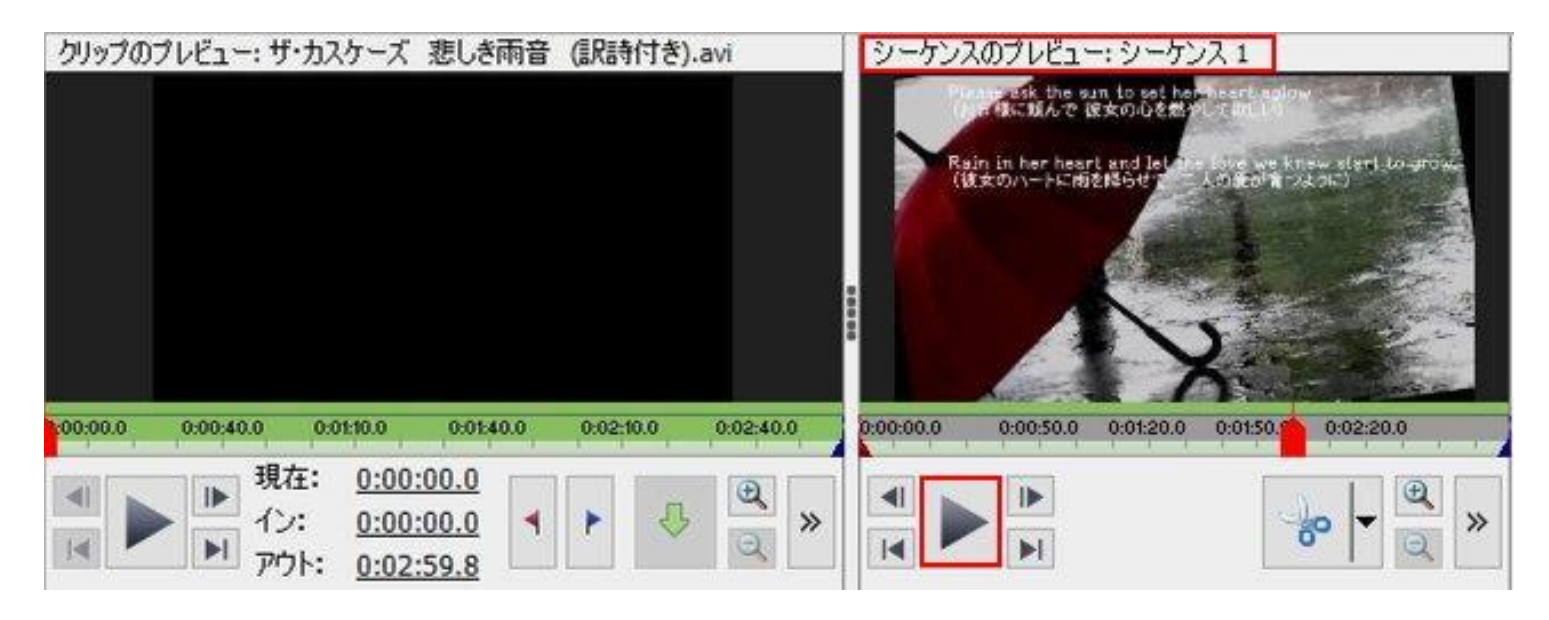

残したい部分と削除したい部分の間にハサミ 。をクリックして切り離します。下図では1か所に 。が入っています。

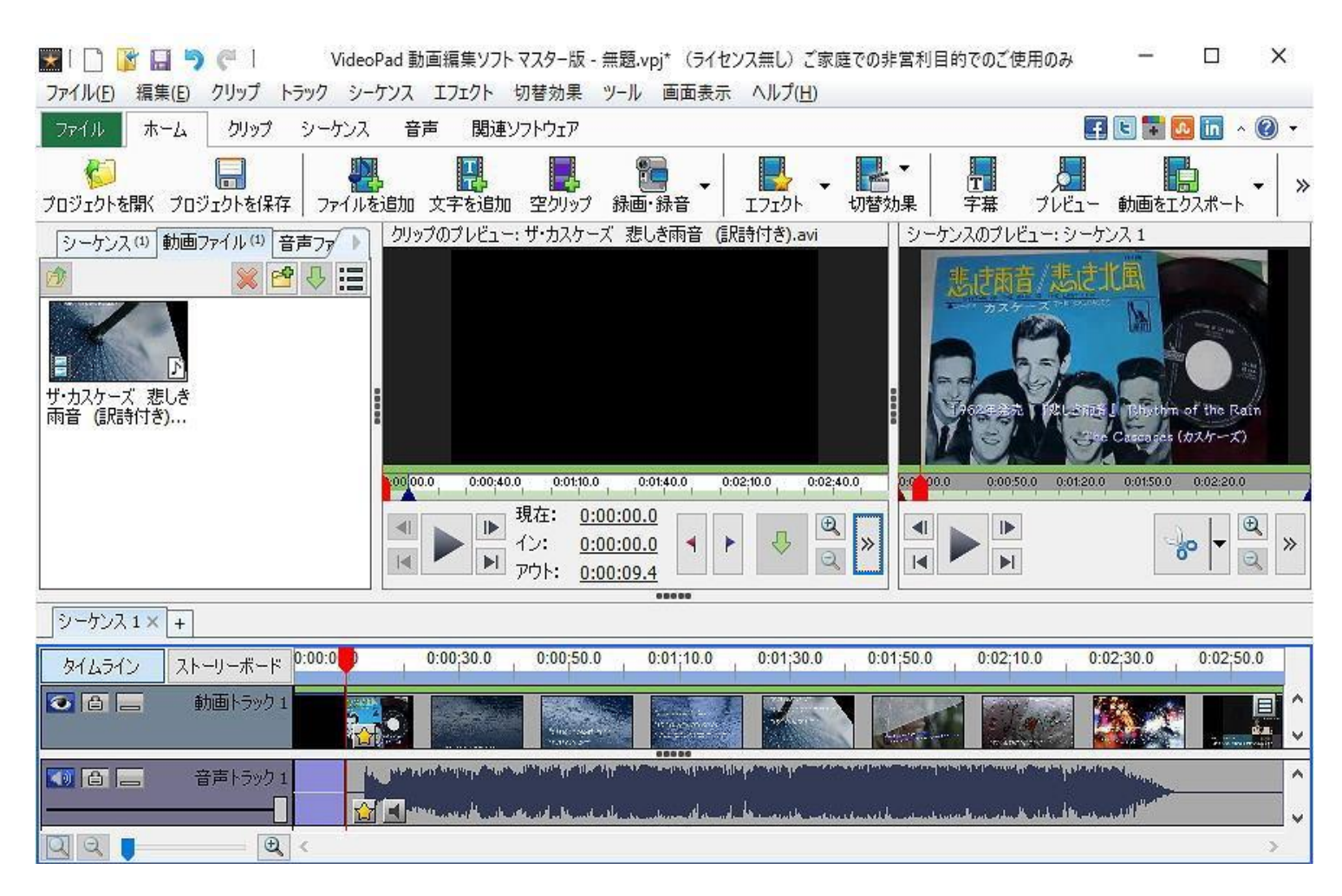

## 下図では2か所 が入っており、両端を削除して真ん中を残します。

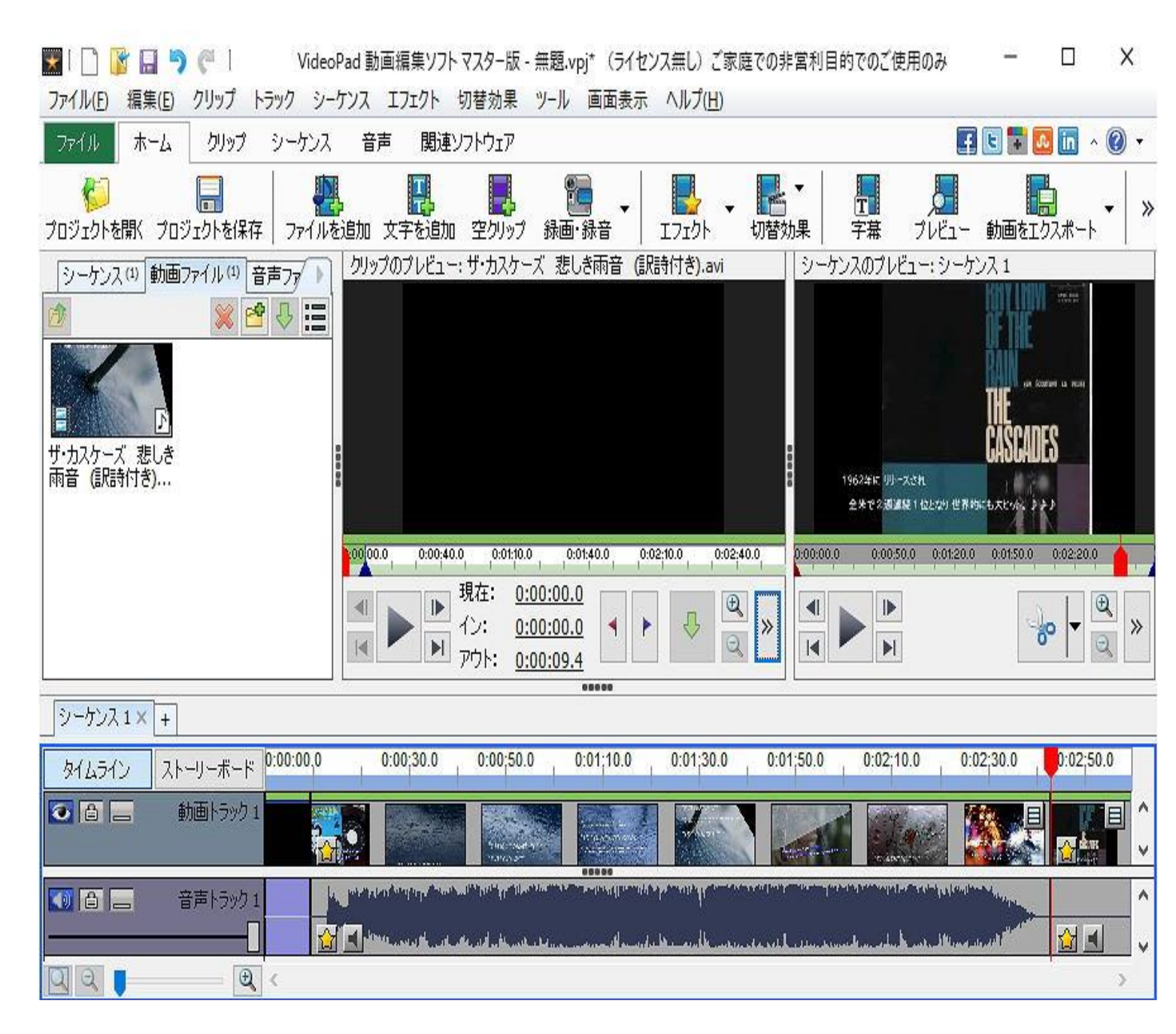

#### 5. 削除

不要な部分の音声トラックを Ctrl キーを押しながら何か所かクリックすると、その部分の色が変わります。

その状態で Delete キーを押すと、不要な部分が削除されます。

## 6. 動画の確認

## タイムラインに残された領域が表示されます。

| 🔣   🗋 👔 🗐 🥙   🛛 Video                                                                                                    | oPad 動画編集ソフトマスター版 - 無題.vpj* (ライセン)                                                                                                 | Q無し) ご家庭での非営利目的でのご使用のみ                                                                                           | - 🗆                                      | Х     |
|----------------------------------------------------------------------------------------------------|----------------------------------------------------------------------------------------------------|----------------------------------------------------------------------------------------------------|------------------------------------------|-------|
| ファイル(E) 編集(E) クリップ トラック シー                                                                                                    | -ケンス エフェクト 切替効果 ツール 画面表示                                                                                                    | ヘルプ( <u>H</u> )                                                                                                  |                                          |       |
| ファイル ホーム クリップ シーケンス                                                                                                    | 音声 関連ソフトウェア                                                                                                    |                                                                                                    | f 🕒 🖬 🚨 🗖 🔺                              | • 🕥   |
| してロジェクトを開く         プロジェクトを保存         ファイル                                                                                                    | ▶ ● ● ● ● ● ● ● ● ● ● ● ● ● ● ● ● ● ● ●                                                                                            |                                                                                                    | ー 動画をエクスポート                              | •   » |
| シーケンス(1) 動画ファイル(1) 音声ファ )                                                                                                    | クリップのプレビュー                                                                                                    | シーケンスのプレビュー: シー                                                                                                  | -ケンス 1                                   |       |
| 小     ・・・・・・・・・・・・・・・・・・・・・・・・・・・・・・・・・・・・                                                                                                    | クリップが選択されていません                                                                                                    | <ul> <li>1962年に別ースされ<br/>全外で2週間線1位となり世</li> <li>0:00:00.0</li> <li>0:0040.0</li> <li>0:01:</li> </ul>            |                                          |       |
|                                                                                                    |                                                                                                    | K 🕨 N                                                                                                    | 6° T G                                   | x »   |
|                                                                                                    | 00000                                                                                                    |                                                                                                    |                                          |       |
| シーケンス1×+                                                                                                    |                                                                                                    |                                                                                                    |                                          |       |
| タイムライン ストーリーボード 0:00:00.0                                                                                                    | 0:00;20.0 0:00;40.0 0:01;00.0                                                                                                    | 0:01;20.0 0:01;40.0 0:02:00                                                                                      | .0 0:02:20.0                             |       |
| 個 二 動画トラック1     1     1     1     1     1     1     1     1     1     1     1     1     1     1     1     1     1     1     1     1     1     1     1     1     1     1     1     1     1     1     1     1     1     1     1     1     1     1     1     1     1     1     1     1     1     1     1     1     1     1     1     1     1     1     1     1     1     1     1     1     1     1     1     1     1     1     1     1     1     1     1     1     1     1     1     1     1     1     1     1     1     1     1     1     1     1     1     1     1     1     1     1     1     1     1     1     1     1     1     1     1     1     1     1     1     1     1     1     1     1     1     1     1     1     1     1     1     1     1     1     1     1     1     1     1     1     1     1     1     1     1     1     1     1     1     1     1     1     1     1     1     1     1     1     1     1     1     1     1     1     1     1     1     1     1     1     1     1     1     1     1     1     1     1     1     1     1     1     1     1     1     1     1     1     1     1     1     1     1     1     1     1     1     1     1     1     1     1     1     1     1     1     1     1     1     1     1     1     1     1     1     1     1     1     1     1     1     1     1     1     1     1     1     1     1     1     1     1     1     1     1     1     1     1     1     1     1     1     1     1     1     1     1     1     1     1     1     1     1     1     1     1     1     1     1     1     1     1     1     1     1     1     1     1     1     1     1     1     1     1     1     1     1     1     1     1     1     1     1     1     1     1     1     1     1     1     1     1     1     1     1     1     1     1     1     1     1     1     1     1     1     1     1     1     1     1     1     1     1     1     1     1     1     1     1     1     1     1     1     1     1     1     1     1     1     1     1     1     1     1     1     1     1     1     1     1     1     1     1     1     1     1     1     1     1     1     1              |                                                                                                    |                                                                                                    |                                          |       |
| (日) 二 音声トラック1 1 (1) (1) (1) (1) (1) (1) (1) (1) (1)                                                                                                    | nagan karapangan menangan karangan ang manangan ang manangan manang<br>Mangan sa salat sa sa sala sa sa sa sa sa sa sa sa sa sa sa | na a san dha ann an an an tao an ann an dha an an an dha<br>Marainn an Ann an an an an an an an an an an an an a | an an an an an an an an an an an an an a | ÷ (   |
| A REAL PROPERTY AND A REAL PROPERTY AND A REAL | the set when a she for some substants of a strength                                                                                |                                                                                                    |                                          | 1.780 |

7. 動画をエクスポートをクリック

動画をディスクに保存するかコンピューターにデータとして保存するかで、下記の様に設定が変わります。

名前以外は下記の設定にして下さい。

| 動画出力オプション設定                                | 7            | × 動画     | 出力オプション設定   | 2                                                                                           |                | ? ×               |
|--------------------------------------------|--------------|----------|-------------|---------------------------------------------------------------------------------------------|----------------|-------------------|
| 動画の出力フォーマットを選択してください:                      |              | 動通       | 画の出力フォーマット  | ・を選択してください:                                                                                 |                |                   |
| ער אין אין אין אין אין אין אין אין אין אין | 「語を見ていた」である。 | ×        | ت<br>ت رکی  | 2<br>2<br>2<br>2<br>2<br>2<br>2<br>2<br>2<br>2<br>2<br>2<br>2<br>2<br>2<br>2<br>2<br>2<br>2 |                | 使<br>PSP<br>携帯機器  |
| <                                          |              |          |             |                                                                                             |                | >                 |
|                                            | F6¢          | (;       | 保存先:        |                                                                                             |                |                   |
|                                            | FPA          |          | D:バデオ\悲しき雨・ | 홑.avi                                                                                       |                | 参照                |
| ティスク名: 悲しき雨音                               |              |          | りセット:       | <u> </u> ታスタム                                                                               | ~              | 検出する              |
| 書込みドライブ: 画像ファイル                            |              | - 7      | アァイルフォーマット: | .avi                                                                                        | ~              | <u>これは何ですか?</u>   |
| 動画フォーマット:                                  |              | <b>勇</b> | <b>犀像度:</b> | 1920 x 1080 - YouT                                                                          | Tube 1080p 🗸 🗸 | <u>これは何ですか?</u>   |
|                                            |              | 7        | ·/-4/-ト:    | 29.97 <u>[NTSC テレビ</u> ]                                                                    | ~              | ] <u>これは何ですか?</u> |
|                                            |              |          |             | エンコーダ設む                                                                                     | 定              |                   |
| ●標準(4:3)                                   |              |          |             | 90.<br>                                                                                     |                |                   |
| ⑦ ワイドスクリーン(16:9)                           |              |          |             |                                                                                             |                |                   |
| 言羊糸田                                       |              |          |             |                                                                                             |                |                   |
|                                            | -            |          |             | 11                                                                                          |                |                   |
| OK ++>>セル                                  | ヘルプ          |          |             | ОК                                                                                          | キャンセル          | ヘルプ               |

#### 動画ファイルの作成にはは実際の再生時間の3倍位かかります。 動画ファイルを変換中には下記画面で進行状況が表示されます。

| ムービーのイ | 乍成中                                 |       |
|--------|-------------------------------------|-------|
| *      | <b>動画ファイルを変換中</b><br>動画位置: 00:02:03 |       |
|        | 80% 完了, 推定残り時間: 00:01:29            |       |
| VideoP | ad © NCH Software                   | キャンセル |

## ムービーの変換が終了すると下記画面になります。

| VideoPad 動画編集ソフト                       |    |
|----------------------------------------|----|
| し、<br>レービーの作成が完了しました:<br>D:¥ビデオ¥無題.avi |    |
| フォルダを開く                                | OK |

## プロジェクトは不要ですから破棄します。

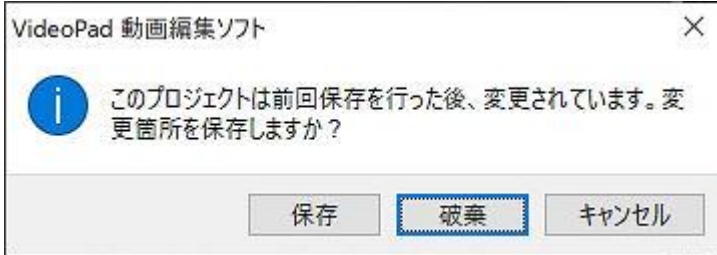

### 下記画面になりますが、×で閉じます。

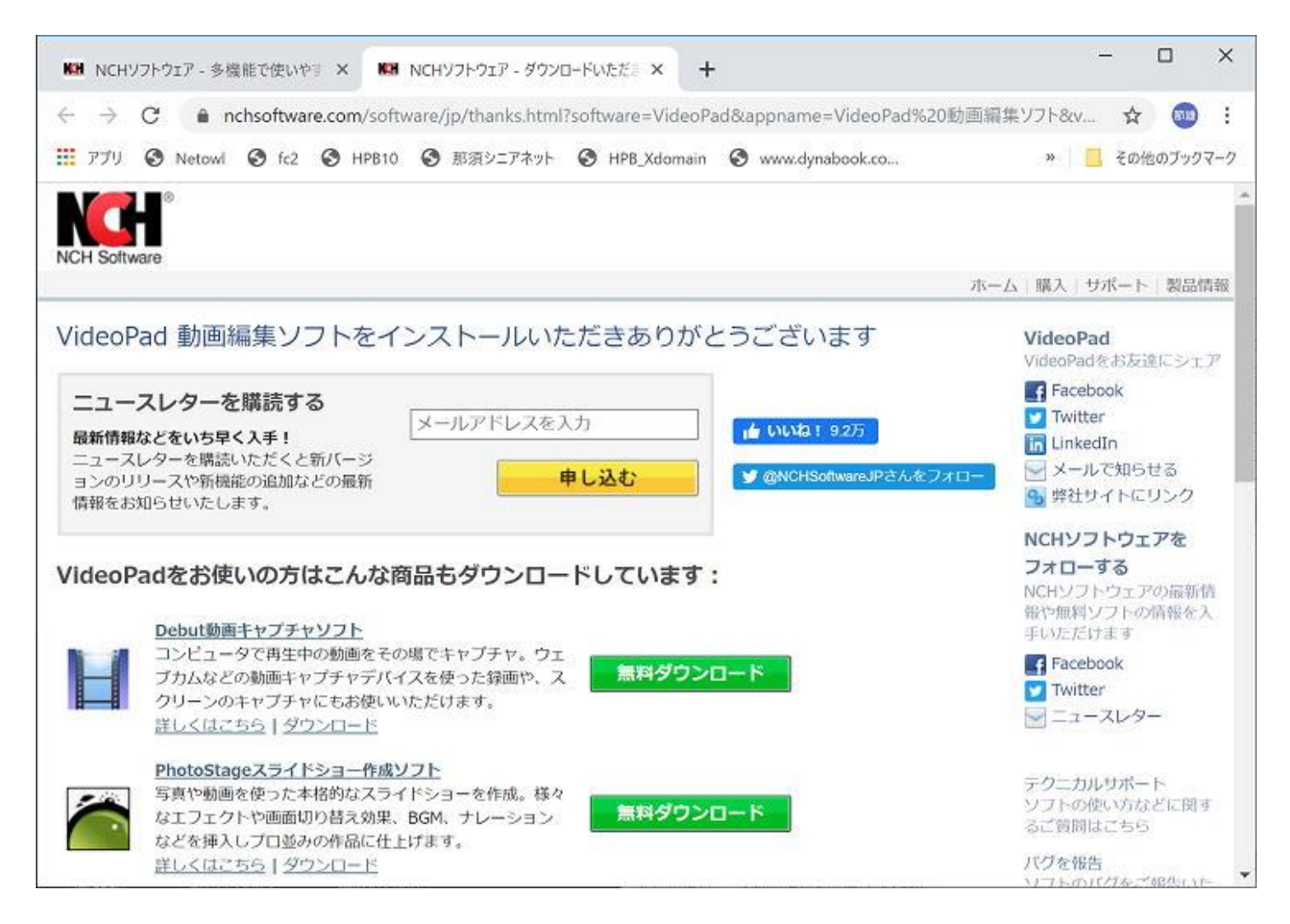